#### Purpose

The purpose of this aid is to outline the steps of the Timecard Validation process within Ignite.

#### Contents

| CONTENTS                                                                    | 1           |
|-----------------------------------------------------------------------------|-------------|
| 1. REVIEWING TIMECARD VALIDATION IN BELL NOTIFICATIONS                      | 1           |
| 2. COMPLETING THE TIMECARD VALIDATION JOURNEY                               | 3           |
| Understanding the Why<br>Review Student Reported Hours<br>Timecard Sign Off | 3<br>4<br>7 |
| 3. REVIEWING COMPLETED TIMECARD VALIDATION DOCUMENTS                        | 10          |

#### 1. Reviewing Timecard Validation in Bell Notifications

- a. Go to your Bell Notifications in the top right corner.
- b. Select the Timecard Validation Journey Notification.

| ≡ 🛃   📲 Release Regression | on Testing                                                                                                    |                                                                              |                     |                 |                   | Notifications               |                           |                          |
|----------------------------|----------------------------------------------------------------------------------------------------|------------------------------------------------------------------------------|---------------------|-----------------|-------------------|-----------------------------|---------------------------|--------------------------|
|                            | Good morning, A                                                                                                    | ndi Nevarez                                                                  |                     |                 |                   | FYI<br>You have a new journ | ey - Timecard Validation. | 2 minutes ago<br>Dismits |
|                            | Me My Team My Client                                                                                                    | Groups Knowledge                                                             | Ignite Service Desk |                 | Grants Management |                             | - ´                       |                          |
|                            | QUICK ACTIONS                                                                                                    |                                                                              |                     |                 |                   |                             |                           |                          |
|                            | My Payalps ➡ Add Absence                                                                                                    | D<br>D<br>Directory                                                          | Ø<br>Journeys       | 俞<br>**         | My Compensation   | Time and<br>Absences        |                           |                          |
|                            | Personal Details     Existing Time Cards     Source And American American Ameri | Career and<br>Performance                                                    | Personal            | (b)<br>Learning |                   | Web Clock                   |                           | 8                        |
|                            | Hamily and Emergency Contacts                                                                                                    | Roles and                                                                    | Expenses            | +               |                   |                             |                           |                          |
|                            |                                                                                                    | Delegations                                                                  |                     |                 |                   |                             |                           |                          |
|                            | Things to Finish                                                                                                    |                                                                              |                     |                 |                   |                             |                           |                          |
|                            | Assgned to Me<br>1<br>Created by Me<br>0                                                                                                    | 2 minutes ago X<br>mi<br>You have a new<br>journey - Timecard<br>Validation. |                     |                 |                   |                             | >                         |                          |

#### c. A pop-up window will appear. Select Start Journey

| 📦 You have a new journey - Timecard Validation. — Mozilla Firefox —                                     |   | $\times$ |
|----------------------------------------------------------------------------------------------------|---|----------|
| ○ A == https://ejof-dev1.fa.us2.oraclecloud.com/hcmUI/faces/adf.task-flow?tz=America%2FChicago&df=r 80% | ☆ | ≡        |
| Baylor University                                                                                       |   | Dismiss  |
| Hello, Andi Nevarez                                                                                     |   |          |
| You have a new journey to complete.                                                                     |   |          |
| <u>Start journey</u>                                                                                    |   |          |
| Thank you.                                                                                              |   |          |

Note: If a window does not appear, please ensure that pop-up windows are allowed.

#### 2. Completing the Timecard Validation Journey

Overview: Notice that there will be three tasks required to complete the Journey. The Tasks completed bar will fill as you complete each task. Once all three tasks are completed. The Journey is completed.

| <ul> <li>Baylor Line Manager of Student Employees<br/>Timecard Validation</li> <li>Wappense you constants and construct to nutrating the element of their<br/>University student employmere.</li> </ul> | WLO ROLL        | R      |   |
|----------------------------------------------------------------------------------------------------|-----------------|--------|---|
| Tasks                                                                                                    | Tasks completed | 0 of 3 |   |
| Understanding the Why                                                                                                    |                 | ···    |   |
| Review Student Reported Hours.     Restate once task Understanding the Why is completed                                                                                                    | Regulard        |        | 8 |
| Journey Highlights<br>Federal<br>Student<br>FSA Handbook<br>Student Enployment<br>Policy (BU-PP 121)                                                                                                    |                 |        |   |

#### Understanding the Why

- a. Select **Understanding the Why** to expand the task.
- b. Read thoroughly and select **Done** to complete the task.

| <page-header></page-header>                                                                                                    | <ul> <li>Instanting the Way</li> <li>Instanting the Way</li> <li>Instanting the Mark is the Mark is th</li></ul> | Tasks                                                                                                    | Tasks completed                                                                                                    | 0 of 3    |
|----------------------------------------------------------------------------------------------------|----------------------------------------------------------------------------------------------------|----------------------------------------------------------------------------------------------------|----------------------------------------------------------------------------------------------------|-----------|
| Subdrate simplayee timescards, must be certified by the student's direct supervisor. Bayler University must maintain Federal Work Study student.       The folse certified timescards, to maintain compliance with the Department of Education.         The bolies of Suddrate Employment requires ments/weer fulficiations of all student employmers, not just Federal Work Study student.       The bolies of Suddrate Employment and Payroll partness accts and resolute Work Study student.         Image: Complexity of the payrone with all all the necessary steps to certify your student employee's timecard).       Image: Complexity of Complexity of Complexity of Complexity of Complexity of Complexity of Complexity.         Image: Complexity of Complexity of Complexity of Complexity of Complexity of Complexity of Complexity of Complexity of Complexity.       Image: Complexity of Complexity of Complexity of Complexity of Complexity of Complexity of Complexity of Complexity.         Image: Complexity of Complexity of Complexity of Complexity of Complexity of Complexity.       Image: Complexity of Complexity of Complexity.       Image: Complexity of Complexity.       Image: Complexity of Complexity.         Image: Complexity of Complexity.       Image: Complexity of Complexity.       Image: Complexity.       Image: Co                                                                                                    | Subdret employee timecards, must be certified by the student's direct supervisor. Bayler University must maintain Federal Work Study ruther:   The completing this journey, you will accompliant all the necessary steps to certify your student employee's timecard.   The completing this journey, you will accompliant all the necessary steps to certify your student employee's timecard.   The completing this journey, you will accompliant all the necessary steps to certify your student employee's timecard.   The completing this journey.   The completing the purperse of the structure and payoe to active the supervisor.   The completing the purperse of the structure and payoe to active the supervisor.   The completing the purperse of the structure and payoe to active the supervisor.   The completing the purperse of the structure and payoe to active the supervisor.   The completing the purperse of the structure and payoe to active the supervisor.   The completing the purperse of the structure and payoe to active the supervisor.   The completing the purperse of the structure and payoe to active the supervisor.   The completing the purperse of the structure and payoe to active the supervisor.   The completing the purperse of the structure and payoe to active the supervisor.   The completing the purperse of the structure and payoe to active the supervisor.   The completing the purperse of the structure and payoe to active the supervisor.   The completing the purperse of the structure and payoe to active the supervisor.   The completing the purperse of the structure and payoe to active the supervisor.   The completing the purperse of the structure and payoe to active to active to active the superv                                                                                                    | Understanding the Why                                                                                                    |                                                                                                    |           |
| Proceeding large to the Maximum and the second second | <ul> <li>Nexted Series of Mail Meterination of Mail Series Series Serie</li></ul>  | Student employee timecards must be certified by the student's direct supervisor. Baylor Un<br>records, including certified timecards, to maintain <u>compliance</u> with the Department of Educ.<br>The Office of Student Employment requires monthly certifications for all <b>student employee</b><br>employees. This equitable approach will allow Student Employment and Payroll partners to<br>By completing this journey, you will accomplish all the necessary steps to certify your stude<br>to the student employment and the student employment and the student employment and the student employment and the student employment and the student employment approach will allow Student employment and the student employment and the student employment and the student employment and the student employment and the student employment approach will allow student employment approach and the student employment approach approach and the student employment and the student employment approach approach approa | iversity must maintain Federal Work Study<br>ation.<br>es, not just Federal Work Study student<br>catch and resolve timecard/payroll issues quickly<br>int employee's timecard. | W.        |
| Thereard Sign Off       Reported Theorem Student Reported Hours is completed         Journey Highlights       Student Employment Point         Student Fish Handbook       Student Employment Point                                                                                                    | Decread Sign (ff)       Name       Image: Sign (ff)         Journey Highlights       Student Employment<br>Policy (BU-PP 121)       Image: Sign (ff)                                                                                                    | Review Student Reported Hours     Available ance lask Understanding the Why is completed                                                                                                    | Required                                                                                                    | ( <b></b> |
| Journey Highlights<br>Foderal<br>Student<br>FSA Handbook<br>Student Employment<br>Policy (BU-PP 121)                                                                                                    | Journey Highlights<br>Federal<br>Student<br>FSA Handbook<br>Student Employment<br>Policy (BU-PP 121)                                                                                                    | Timecard Sign Off Available once task Review Student Reported Hours to completed                                                                                                    | Required                                                                                                    | ···· •    |
|                                                                                                    |                                                                                                    | Journey Highlights<br>Federal<br>Student<br>FSA Handbook<br>Student Employment<br>Policy (BU-PP 121)                                                                                                    |                                                                                                    |           |

#### **Review Student Reported Hours**

- a. Select Review Student Reported Hours to expand the task.
- b. Read the information provided.
- c. Select Review Validation Report.

| Tasks                                                                                                    | -                                     |       |
|----------------------------------------------------------------------------------------------------|---------------------------------------|-------|
| Understanding the Why<br>Completed on 09/04/2024                                                                                                    |                                       | ··· v |
| Review Student Reported Hours                                                                                                    | Required                              | ~ •   |
| Please take a moment to review the report of work hours submitted by your student employees over                                                                                                    | er the last month.                    |       |
| If there is an error you identity during the Student Reported Hours validation, please take a moment to co<br>(student_employment@baylor.edu) and the Payroll Office (payroll_office@baylor.edu) to get this correcte | onnect with Student Employment<br>d.  |       |
| The blue URL titled Review Validation Report included below will drop you into the Hour Monitors Report                                                                                                    | If you have identified delegates,     |       |
| For example, the date range below is 08/01/2024 to 08/31/2024 for a Line Manager that is validating A                                                                                                    | ugust Payroll for all student workers | i.    |
| Processed Hours                                                                                                    |                                       |       |
| Baylor University                                                                                                    |                                       |       |
| Person Number -Select Value- Physioli Time Type -Select Value- Time Card End Date Between 6061/2024                                                                                                    |                                       |       |
| Appty Reset •                                                                                                    |                                       |       |
| After reviewing the report, please select the back button within the web browser to return to the Journey.                                                                                                    |                                       |       |
| Additionally, if necessary, follow the link here to view the 2024 Biweekly Payroll Calendar.                                                                                                    |                                       |       |
| Review Validation Report                                                                                                    |                                       |       |
|                                                                                                    |                                       |       |
| Done More Actions 👻                                                                                                    |                                       |       |
| Timesard Sign Off                                                                                                    | Required                              |       |
| eveninger of zerosk netreti avværtik regjontev mora a vompetion                                                                                                    |                                       |       |
| Journey Highlights                                                                                                    |                                       |       |
| Federal                                                                                                    |                                       |       |
| Student                                                                                                    |                                       |       |

*d.* The report will direct you to a new page where you can review your student working hours submitted for the month. Verify hours are all accurate. *If you need to filter out suspended students, use the Active Status filter and click Apply.* 

| lameSelect    | Value Pe      | erson NumberSelect Va | alue  V Assignment StatusSelect Value  V                 | Payroll Time Type -Sele      | ct Value- 🔻 1  | ime Card End Date Betv  | veen 08/01/2024    | -08/31/2024 | 50             |
|---------------|---------------|-----------------------|----------------------------------------------------------|------------------------------|----------------|-------------------------|--------------------|-------------|----------------|
|               |               |                       |                                                          |                              |                |                         |                    | Apply       | Reset <b>v</b> |
| udent Rep     | orted Hours   | Monitor Analysis      |                                                          |                              |                |                         |                    |             |                |
|               |               | •                     |                                                          |                              |                |                         |                    |             |                |
| erson Number  | Name          | Assignment Number     | Business Title                                           | Assignment Status            | Reported Hours | Payroll Time Type       | Time Card End Date |             |                |
| 000123456     | Parker, Peter | E1000123456           | Administrative and Office Services, Student              | Active - Payroll Eligible    | 18.33          | Regular Hourly Earnings | 08/03/2024         |             |                |
| 000123456     |               |                       | Administrative and Office Services, Student              | Active - Payroll Eligible    | 5.08           | Regular Hourly Earnings | 08/17/2024         |             |                |
| 000123456     |               | E1000123456           | Administrative and Office Services, Student - Internship | Suspended - Payroll Eligible | 32.75          | Regular Hourly Earnings | 08/03/2024         |             |                |
| 000123456     |               |                       | Administrative and Office Services, Student - Internship | Suspended - Payroll Eligible | 16             | Regular Hourly Earnings | 08/17/2024         |             |                |
| 000123456     |               | E1000123456           | Administrative and Office Services, Student-2            | Active - Payroll Eligible    | 14             | Regular Hourly Earnings | 08/17/2024         |             |                |
| 000123456     |               |                       | Administrative and Office Services, Student-2            | Active - Payroll Eligible    | 20             | Regular Hourly Earnings | 08/31/2024         |             |                |
| resh - Export |               |                       |                                                          |                              |                |                         |                    |             |                |

- e. If necessary, export the results of the report by clicking the **Page Options icon** in the top right corner. If not necessary, proceed to step h below.
- f. Select Export to Excel
- g. Select Export Entire Dashboard

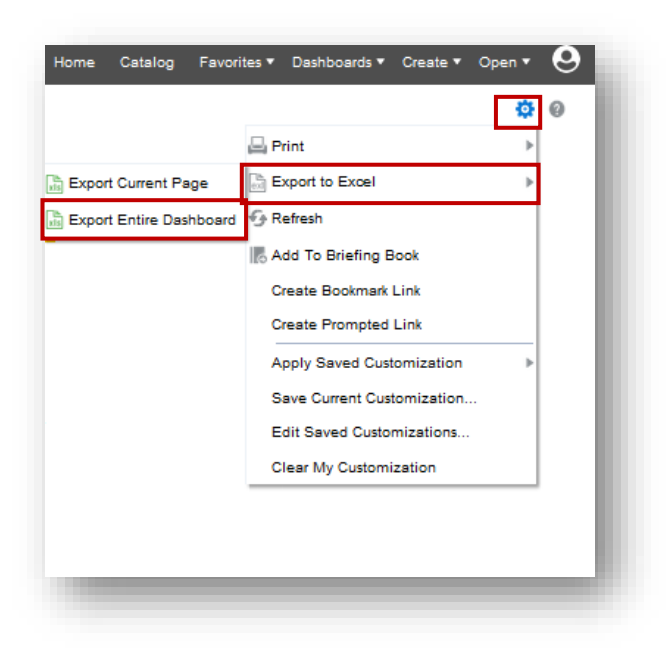

h. Once hours are validated, use the back button on your window to return to the Journeys Task. Or, if a new window was opened, return to the Journeys window.

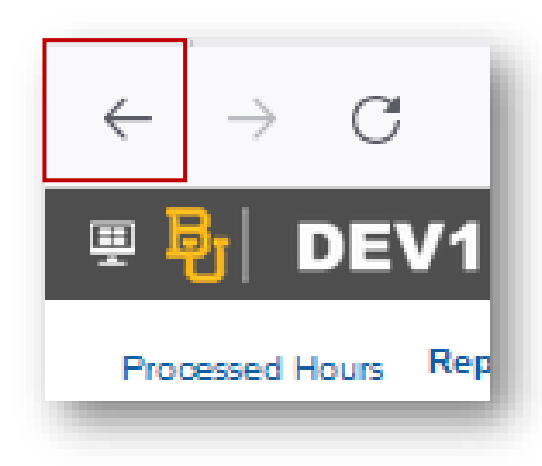

- i. After reviewing the hours monitor report, please do one of the following:
  - i. If meeting with a delegate prior to certifying the report is necessary, select **More Actions**, then **Add to Calendar** to set up a meeting. If an exported report is necessary for the meeting, please refer to steps e-g above.

| Done       | More Actions 💌  |  |
|------------|-----------------|--|
|            |                 |  |
| Timecard S | Add to Calendar |  |

- ii. If the hours appear to be incorrect, please email <u>Student Employment@baylor.edu</u> to assist with getting the timecard(s) corrected. You may leave the task and come back to Journeys once the timecard(s) are corrected.
- iii. If meeting with a delegate is not needed and the hours appear to be accurate, select **Done.**

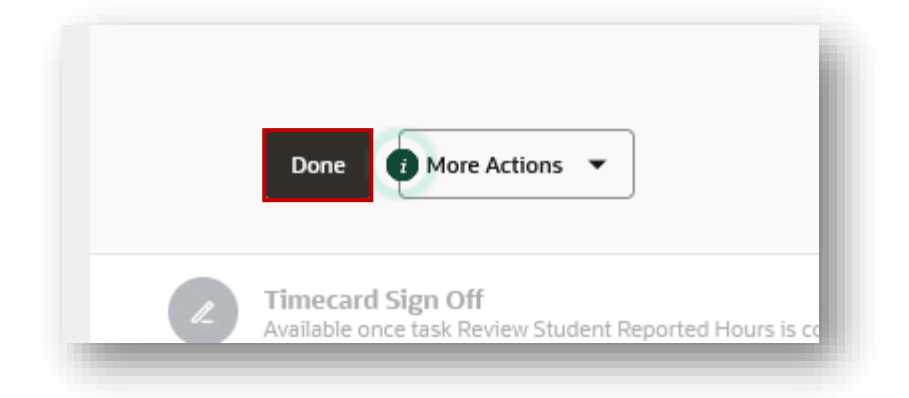

#### **Timecard Sign Off**

- a. Select Timecard Sign Off to expand the task.
- b. Read the information provided.
- c. Select See Document to review the document prior to signing.

| Tasks                                                                                           |                                                                                                    | Tasks completed                                                           | 2 of 3 |          |
|-------------------------------------------------------------------------------------------------|----------------------------------------------------------------------------------------------------|---------------------------------------------------------------------------|--------|----------|
| Understanding the Why<br>Completed on 09/04/2024                                                |                                                                                                    |                                                                           | ··· •  |          |
| Review Student Reported Hours<br>Completed on 09/04/2024                                        |                                                                                                    | Required                                                                  | ··· v  |          |
| Timecard Sign Off                                                                               |                                                                                                    | Required                                                                  | ~ ^    |          |
| Once the validation process<br>e-signature below.                                               | has been completed and all the hours entered in by your student em                                                                                                    | ployees is correct, please sign via the                                   |        |          |
| After entering your e-signature<br>signature, a document of reco<br>with Student Employment and | e, you should be able to generate the Line Manager Timecard Validation<br>rd will be generated for your personal files and will be managed by Centr<br>Financial Aid. | Document. After processing your e-<br>ral Human Resources in coordination |        |          |
| Please follow the Full Name of                                                                  | example below to ensure your signature validation is picked up by the                                                                                                 | e system:                                                                 |        | <u>0</u> |
| Full Name: Bear, Bruiser<br>Email: bruiser_bear@baylor.e                                        | du                                                                                                    |                                                                           |        | <b>u</b> |
| See document                                                                                    |                                                                                                    |                                                                           |        |          |
| Full Name                                                                                       | Email                                                                                                    |                                                                           |        |          |
| Emature                                                                                         | Required                                                                                                    |                                                                           |        |          |
| agaitore                                                                                        |                                                                                                    |                                                                           |        |          |
|                                                                                                 |                                                                                                    |                                                                           |        |          |
|                                                                                                 |                                                                                                    |                                                                           |        |          |
|                                                                                                 | Clear                                                                                                    |                                                                           |        |          |
| view signed document to c                                                                       | ompiete the Journey                                                                                                    |                                                                           |        |          |
|                                                                                                 |                                                                                                    |                                                                           |        |          |

- d. Sign Full Name, Email, and Signature in their respective boxes.
- e. Select View Signed Document.

| Ta | ks                                                                                                    | Tasks completed                                                                     | 2 of 3 |   |
|----|----------------------------------------------------------------------------------------------------|-------------------------------------------------------------------------------------|--------|---|
| e  | Understanding the Why<br>Completed on DV/04/3024                                                                                                    |                                                                                     | ··· •  |   |
| C  | Review Student Reported Hours<br>Completed on 09/04/2024                                                                                                    | Required                                                                            | v      |   |
| C  | Timecard Sign Off                                                                                                    | Required                                                                            | ··· •  |   |
|    | Conce the validation process has been completed and all the hours entered in by your student employees is a cignature below.<br>An other the read of which all the base to generate the Line Marager Timeard Validation Document is generated for your personal files and will be managed by Central Human is used one for Hour and the complete the Jone read will be managed by Central Human is used on the full Mane example below to ensure your signature evolution is picked up by the system:<br>Tents: Bruiser, Bruiser:<br>Bruis: Bruiser, Bruiser:<br>Bruis: Bruiser, Bruiser:<br>Bruis:<br>Bruis:<br>Support:<br>Corr<br>Tents:<br>Corr<br>Corr Correst:<br>Corr Correst:<br>Correst:<br>Corr Correst:<br>Correst:<br>Correst | orrect, please sign via the<br>After processing your e-<br>esources in coordination |        | 8 |

- f. The signed document will appear on the right side of your screen.
- g. Select the X once finished reviewing the document.

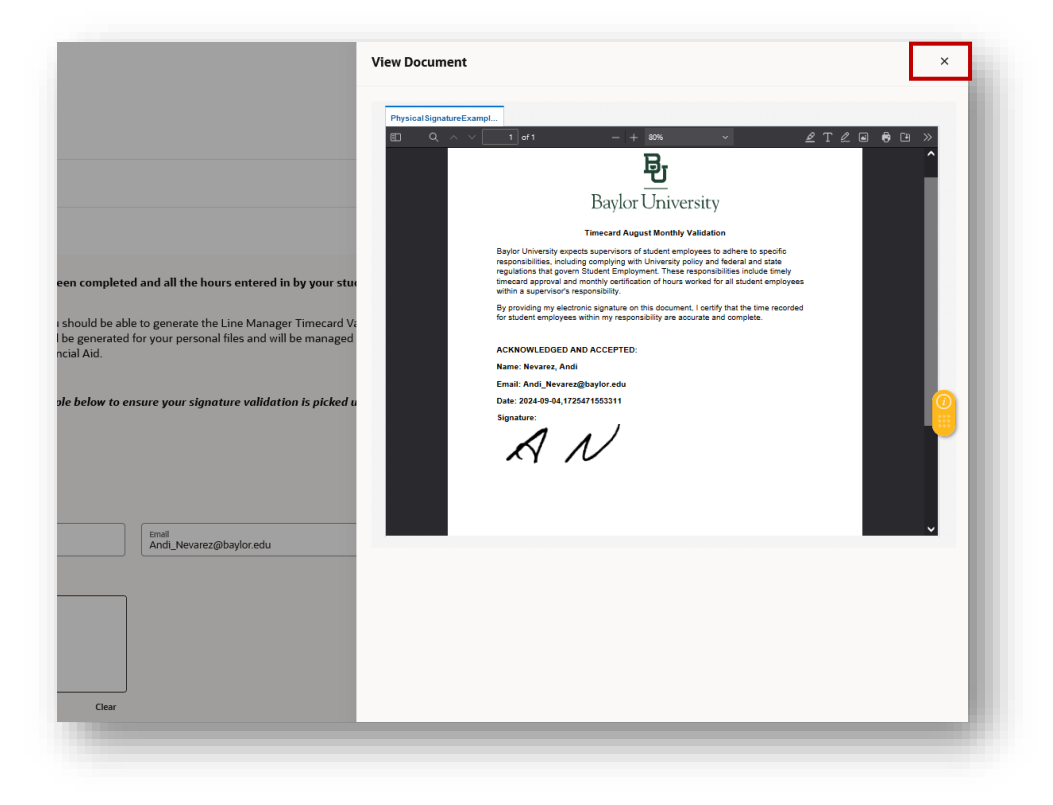

h. Select **Done** to complete the task.

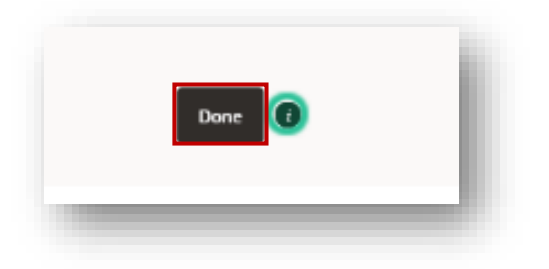

i. Once selecting Done, the tasks bar will show 3 of 3 completed, signaling the completion of the Timecard Validation.

| EUCP-DEVI<br>Signite Release Regression Testing<br>• Baylor Line Manager of Student Employees<br>Timecard Validation<br>Wagowate your concernment to match the reverse they<br>benerity student employees |                 |        |
|----------------------------------------------------------------------------------------------------|-----------------|--------|
| Tasks                                                                                                    | Tasks completed | 3 of 3 |
| Understanding the Why<br>Completed on 097/04/2024                                                                                                    |                 |        |
| Review Student Reported Hours<br>Completed on DryDat/2024                                                                                                    | Required        |        |
| Complete on OF/DA/2024                                                                                                    | Required        | ··· •  |
| Journey Highlights<br>Federal<br>Student<br>FSA Handbook<br>FSA Handbook                                                                                                    |                 |        |

#### 3. Reviewing Completed Timecard Validation Documents

- a. On the Ignite Homepage, select the **Me** tab.
- b. Under Quick Actions, select Show More.

| EJOF-DEVI | on Testing                  |                           |                         |                  |                            |            |         |
|-----------|-----------------------------|---------------------------|-------------------------|------------------|----------------------------|------------|---------|
|           | Good morning, Andi I        | Nevarez                   |                         |                  |                            |            |         |
|           | Me My Team My Client Groups | Knowledge                 | Igrite Service Desk     | Projects         | Grants Management          |            |         |
| -         |                             | PPS                       |                         |                  |                            |            |         |
|           |                             | <u> </u>                  |                         |                  | F                          | $\bigcirc$ |         |
|           | Add Absence                 | 000<br>Directory          | Journeys                | <u>Juur</u><br>™ | He Call                    | Time and   |         |
|           |                             |                           |                         |                  |                            |            |         |
|           | Existing Time Cards         | îĉ                        | Ř                       | $\triangleright$ | 6                          |            | <u></u> |
|           |                             | Career and<br>Performance | Personal<br>Information |                  | Opportunity<br>Marketplace |            | · · · · |
|           |                             |                           | _                       |                  |                            |            |         |
|           |                             |                           | E .                     | +                |                            |            |         |
|           |                             | Delegations               |                         |                  |                            |            |         |
| C         |                             |                           |                         |                  |                            |            |         |
|           | Things to Finish            |                           |                         |                  |                            |            |         |
|           |                             |                           |                         |                  |                            |            |         |
|           | Assigned to Me              |                           |                         | -                |                            |            |         |
|           | U                           |                           |                         | <b>*</b>         |                            |            |         |
|           | Created by Me               |                           | You have n              | o open notifica  | tions.                     |            |         |
|           |                             |                           |                         |                  |                            |            |         |

c. Under Personal Info, select Document Records.

| EJOF-DEV1 | on Testing                 |                               |                  |                               |          |
|-----------|----------------------------|-------------------------------|------------------|-------------------------------|----------|
|           | Good morning, A            |                               |                  |                               |          |
|           | Me My Team My Client       | Groups Knowledge Ignit        |                  | Grants Management Procurement |          |
|           |                            |                               |                  |                               |          |
|           | Personal Info              |                               |                  |                               |          |
|           | 🔬 Change Photo             |                               | Document Records | Brilly and Emergency Contacts |          |
|           | 8 Ny Organization Chart    |                               | Personal Details |                               |          |
|           |                            |                               |                  |                               | <u>o</u> |
|           | Additional Assignment Info | Document Delivery Preferences |                  |                               | •        |
|           |                            |                               |                  |                               |          |
|           | 前 My Reyslips              | III Ryment Methods            | Tax Withholding  | Year-End Documents            |          |
|           |                            |                               |                  |                               |          |

- d. Apply filters (if necessary).
- e. Select the icon on the far-right side of the document.

| Search by type, name, or number 0 | Hide Filters Excluded Payroll × Expired > | × Last Updated Today ×           |                                    |
|-----------------------------------|-------------------------------------------|----------------------------------|------------------------------------|
| aved Search                       |                                           |                                  | Sort By Last Updated - Descendir 🗸 |
| All Documents V Save              | Document Type<br>Timecard Agreement       | <b>Name</b><br>Timecard Sign Off | 60                                 |
| ilters Reset 🔅                    | Category<br>Compensation                  | Last Updated Date<br>09/04/2024  | ~                                  |
| Document Type                     |                                           |                                  |                                    |
| ~                                 |                                           |                                  |                                    |

f. Under Attachments, select the pdf.

| Document Type<br>Timecard Agreement       |     | Country<br>All Countries                  |  |  |
|-------------------------------------------|-----|-------------------------------------------|--|--|
| Category<br>Compensation                  |     | Created From<br>Allocated checklist tasks |  |  |
| Name<br>Timecard Sign Off                 | li. | Issued On<br>09/04/2024                   |  |  |
|                                           |     | Context Value                             |  |  |
| Attachments Preview Timecard Sign Off.pdf |     |                                           |  |  |
| Timecard Sign Off pdf (14.35 KB           | +   | By Andi Nevarez on 09/04/2024 12:40 PM    |  |  |

g. The document will appear for viewing.

| Andi Nevarez | Image: Internet internet int |
|--------------|----------------------------------------------------------------------------------------------------|
|              |                                                                                                    |